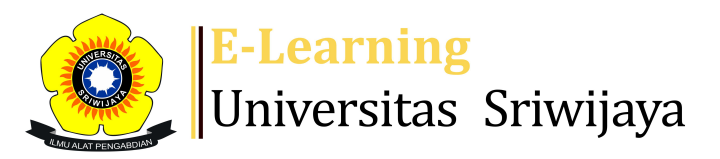

## 🗶² 🗭 Febrinasti Alia - 🛛 🖡 🗛

Dashboard > My courses > 2223-02-TKS3224 GIS DALAM TEKNIK SIPIL > General > Daftar Hadir Mahasiswa > Daftar Hadir Mahasiswa

Ċ.

## 2223-02-TKS3224 GIS DALAM TEKNIK SIPIL Daftar

Hadir Mahasiswa

| Ma  | ark as done | 2          |                |                           |                                       |                 |                |
|-----|-------------|------------|----------------|---------------------------|---------------------------------------|-----------------|----------------|
| S   | Session su  | ccessfully | y updated      |                           |                                       |                 | ×              |
| Se  | essions     | Add ses    | sion Report    | Import Export             | Status set                            | Temporary users |                |
| Ses | sions       | Group: K   | elas Palembang | g 🗸                       | All                                   | All past Months | Weeks          |
| #   |             | Date       | Time           | Туре                      | Description                           |                 | Actions        |
| 1   | Mon 16      | Jan 2023   | 8AM - 10:30AM  | Group: Kelas<br>Palembang | Prof. Dr. Ir. Dina<br>Anugrah P, MSPJ | r Dwi           | <b>è ⇔ X</b> □ |
| 2   | Mon 23      | Jan 2023   | 8AM - 10:30AM  | Group: Kelas<br>Palembang | Prof. Dr. Ir. Dina<br>Anugrah P, MSPJ | r Dwi           | <b>е ⇔ ×</b> □ |
| 3   | Mon 30      | Jan 2023   | 8AM - 10:30AM  | Group: Kelas<br>Palembang | Prof. Dr. Ir. Dina<br>Anugrah P, MSPJ | r Dwi           | <b>è ⇔ X</b> □ |
| 4   | Mon 6       | Feb 2023   | 8AM - 10:30AM  | Group: Kelas<br>Palembang | Prof. Dr. Ir. Dina<br>Anugrah P, MSPJ | r Dwi           | <b>ở ⇔ ×</b> □ |
| 5   | Mon 13      | Feb 2023   | 8AM - 10:30AM  | Group: Kelas<br>Palembang | Prof. Dr. Ir. Dina<br>Anugrah P, MSPJ | r Dwi           | <b>ở ⇔ X</b> □ |
| 6   | Mon 20      | Feb 2023   | 8AM - 10:30AM  | Group: Kelas<br>Palembang | Yogie Ardiwinata<br>MPWK              | a, ST,          | <b>ở ⇔ X</b> □ |
| 7   | Mon 27      | Feb 2023   | 8AM - 10:30AM  | Group: Kelas<br>Palembang | Yogie Ardiwinata<br>MPWK              | a, ST,          | <b>ở ⇔ ×</b> □ |

| #  | Date            | Time          | Туре                      | Description                    |         | Actions       |    |
|----|-----------------|---------------|---------------------------|--------------------------------|---------|---------------|----|
| 8  | Mon 6 Mar 2023  | 8AM - 10:30AM | Group: Kelas<br>Palembang | Yogie Ardiwinat<br>MPWK        | a, ST,  | ¢             |    |
| 9  | Mon 13 Mar 2023 | 8AM - 10:30AM | Group: Kelas<br>Palembang | Yogie Ardiwinat<br>MPWK        | a, ST,  | ¢             |    |
| 10 | Mon 20 Mar 2023 | 8AM - 10:30AM | Group: Kelas<br>Palembang | Yogie Ardiwinat<br>MPWK        | a, ST,  | ¢             |    |
| 11 | Mon 27 Mar 2023 | 8AM - 10:30AM | Group: Kelas<br>Palembang | Febrinasti Alia, S<br>MSc, MSi | ST, MT, | ¢             |    |
| 12 | Mon 3 Apr 2023  | 8AM - 10:30AM | Group: Kelas<br>Palembang | Febrinasti Alia, S<br>MSc, MSi | ST, MT, | ¢             |    |
| 13 | Mon 10 Apr 2023 | 8AM - 10:30AM | Group: Kelas<br>Palembang | Febrinasti Alia, S<br>MSc, MSi | ST, MT, | ¢             |    |
| 14 | Mon 17 Apr 2023 | 8AM - 10:30AM | Group: Kelas<br>Palembang | Febrinasti Alia, S<br>MSc, MSi | 5Τ, МТ, | ¢             |    |
| 15 | Mon 24 Apr 2023 | 8AM - 10:30AM | Group: Kelas<br>Palembang | Febrinasti Alia, S<br>MSc, MSi | 5Τ, МТ, | <b>₹ \$ X</b> |    |
| 16 | Mon 1 May 2023  | 8AM - 10:30AM | Group: Kelas<br>Palembang | Febrinasti Alia, S<br>MSc, MSi | 5Τ, МТ, | ¢ \$ ×        |    |
| ?  |                 |               |                           |                                | Choose  | $\checkmark$  | ОК |

Announcements

Jump to...

Pendahuluan 🕨

🥰 Administration

Attendance administration

Settings

Locally assigned roles

Permissions

2. Check permissions

**T** Filters

Left Competency breakdown

Logs

🏦 Backup

📥 Restore

Course administration

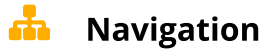

Dashboard Site home Site pages My courses 2223-02-TKS1211 ILMU LINGKUNGAN 2223-02-TKS3224 GIS DALAM TEKNIK SIPIL Participants 🖤 Badges Competencies Grades General Announcements 🗞 Daftar Hadir Mahasiswa Pendahuluan Topic 2 Topic 3 Topic 4 Topic 5 Pengenalan Software GIS Pengenalan tentang Vector, Fungsi dan Command Database dan Pengolahan Integrasi dan Penyajian Peta Integrasi dan Penyajian Peta II Topic 11 Topic 12 Topic 13 Topic 14 Topic 15 2223-02-TKS3216 BANGUNAN HIDRAULIK Courses

Help and documentation